### ReSource <sup>™</sup> AutoMax Executive Software Loading Instructions

(M/N 57C395) (M/N 57C397) (M/N 57C345) (M/N 57C346) (M/N 57C347)

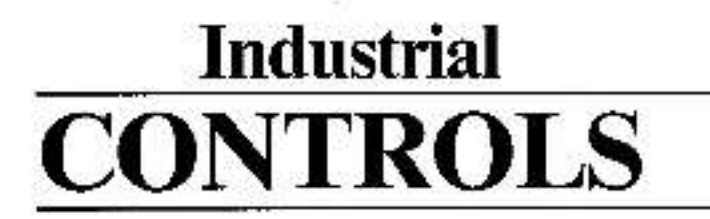

Instruction Manual J2-3047

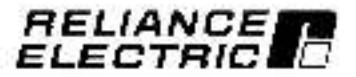

The infumiation in this user's manual is subject to change without notice.

### WARNING

ONLY QUALIFIED ELECTRICAL PERSONNEL WHO ARE FAMILIAR WITH THE CONSTRUCTION AND OPERATION OF ALL EQUIPMENT IN THE SYSTEM AND THE HAZARDS INVOLVED SHOULD INSTALL, ADJUST, OPERATE, AND/OR SERVICE THIS EQUIPMENT. READ AND UNDERSTAND ALL APPLICABLE MANUALS IN THEIR ENTIRETY BEFORE PROCEEDING. FAILURE TO OBSERVE THIS PRECAUTION COULD RESULT IN BODILY INJURY.

#### WARNING

THE USER MUST PROVIDE AN EXTERNAL, HARDWIRED EMERGENCY STOP CIRCUIT OUTSIDE THE PROGRAMMABLE CONTROLLER CIRCUITRY. THIS CIRCUIT MUST DISABLE THE SYSTEM IN CASE OF IMPROPER OPERATION. UNCONTROLLED MACHINE OPERATION MAY RESULT IF THIS PROCEDURE IS NOT FOLLOWED. FAILURE TO OBSERVE THIS PRECAUTION COULD RESULT IN BODILY INJURY.

VAX<sup>™</sup> and VAX/VMS<sup>™</sup> are trademarks of Digital Eculoment Corporation. IBM<sup>™</sup> is a trademark of International Business Machines Corporation. Microsoft, Windows, and MS-DOS and trademarks of Microsoft Corporation. AutoMax<sup>™</sup> is a registered trademark of Reliance Floctric Company or its subsidiatios. ReSource<sup>™</sup> is a trademark of Reliance Electric Company or its subsidiatios.

© Copyright Reliance Electric Industrial Company 1993.

# **Table of Contents**

| 1.0 | Introduction                                       | 1-1               |
|-----|----------------------------------------------------|-------------------|
| 2.0 | Single User Installation                           | 2-1               |
| 3.0 | Network Installation                               | 3-1<br>3-2<br>3-3 |
| 4.0 | Running The AutoMax Programming Executive Software | 4-1               |

# 1.0 INTRODUCTION

The products described in this manual are manulactured or districuted by Reience Elected Industrial Company

This instatation manual consists of four main sections. The first section is a genoral introduction that provides system requirements and instructions for making a backup copy of the AueMex\* Executive software. The second section describes the procedure for installing the AutoMax Executive software (M/N 57C395, M/N 57C397 (upgrade)) on a personal computer for use by a single user. The trind section describes the procedures for installing the AutoMax Executive software (M/N 57C395, M/N 57C396, M/N 57C396, M/N 57C397 (upgrade)) on a personal computer for use by a single user. The trind section describes the procedures for installing the AutoMax Executive software (M/N 57C346, upgrade)) on a network to be shared by several users, and how to add network users (M/N 57C347). The last section describes how to run the AutoMax Executive software. See the AutoMax Programming Executive Version 3.3 (J2-3045) for more information.

in order to run the AutoMax Executive, your personal computer must most the following minimum requirements.

- Your computer must be an IBM \* -compatible 80385 with at least 2 M8 RAM.
- The operating system for your computer must be version 5.0 (or later) of MS-DOS<sup>+</sup> or equivalent.
- Your computer must have a hard disk with a minimum of 7 MB of true disk space (with Windows\*\* 3.1 already installed) to load the AutoMax Executive Software. You will also need additional disk space for your application files.

Before you begin, read carefully the instruction manual for your gereonal computer, your version of the QOS operating system, and all applicable AutoMax instruction manuals. If you have not elreecy done ac, load DOS and Microsoft "Windows onto the hard disk using the directions in the applicable instruction manuals. Then follow the stress below.

Note that if your personal computer already has any version of the AutoMax Executive software loaded on it, you can install the new software without copying over these files. AutoMax V3.9 can co-exist on the same personal computer with any previous version of the AutoMax Executive software.

### Making a Backup Copy

Before you use the AutoMax Executive software, you should make a backup copy in case the original is lost or destroyed. You must use the DOS DISXCOPY command for Cackup Therefore, you will nace as many formatted diskettes for the backup procedure as you used in finant the AutoMax Executive software onto your herd disk. Follow the procedure outlined below

Step 1. Log onto the C: drive by typing C: at the OOS promptiand then type

### DISKCOPY A: A: or DISKCOPY B: B:

Step 2. The operating system will prompt you to insert the source diskation into drive A: (or B:). Insert the line disk and strike any key. Step 3 The system will then prompt you to insert the target diskettel Replace the source (AutoMax Executive) diskette with the target (blank) diskette and strike any key. The display will indicate when the procedure is complete and allow you to copy the remaining disks without typing the DISKCOPY command again. Simply answer yes (Y) to the to owing prompt:

Copy another (Y/N/2

Step 1 Use the above procedure to make a copy of all the AutoMax Executive disks.

# 2.0 SINGLE USER INSTALLATION

Use the following procedure to install the AutoMax Programming Executive software M/N 57C395 (Single User) or M/N 57C397 (Single User Upgrade). This procedure will install AutoMax Executive files and automatically create a Windows group containing the AutoMax-related icons.

Step 1. To begin installing the AutoMax Executive software, insert the AutoMax disk tabled "1" in floppy drive A: or 3:

Type WIN AMINSTALL <CH> or WIN BAINSTALL <CH>

Before installing any files, the install program will display two messages. The first message describes the type of installation (e.g., Single User or Upgrade Single User); the second first the number of diskettes required for the Install procedure and the attioum of hard disk spece required for the AutoMax Executive software.

 You will be prompted for the drive and subcirce ory in which to install AutoMax Executive V3.3. The defaults are as follows.

<DHV>:\<RPE>\<AMX3>

where;

<DRV> is the hard drive where Windows is Installed <RPE> is the ReSource subdirectory <AMX3> is the AutoMax V3 3 subdirectory <WOHK\_DHV> is the user work drive <WORK\_DIR> is the user work directory

You can make changes to any of the above parameters.

Step 3. I AutoMax task skeleton files (SKELETON.\*) are found in the install directory the install procedure will display a message stalling that the existing AutoMax task skeleton files (SKELETON.\*) have been re-named to USKELTON.\*.

The Install procedure will install new AutoMax task skeleton Sies (SKELETON.\*). After the Install is completed, you must update the new skeleton files with any custom information from your ald skeleton files (USKELTON.\*), and then celete the ord skeleton files.

Step 4. The Install procedure will begin writing files to your hard drive. After disk 1 is installed, you will be prompted to replace disk 1 with the floppy disk labeled 121, and so torth for the remaining diskettes. Se sure to respond appropriately each time to the "CK" prompt to continue the installation. The ReSource AutoMax Executive software will occupy approximately 6.5 megabytes of memory on the hard disk when installed.

You can abort the installation procedure at any point by soluting Exit. If you abort the installation procedure, you will be given the option to colore all of the lifes in the <AMX3> and <TEMP> subdirectories. During the installation procedure, the following subdirectories will be created on the hard disk 4 they do not already exist.

<DRV>:\<RPE>\<AMX3> <DRV>:\<RPE>\<AMX3>(TEMP <WO8K\_DRV>:\<WO8K\_DI8>

- Step 5 You will be prompted for whether you want to instal ASD as part of AutoMax Executive V3.3. The ASD (AutoMax Software Designer) files will chable you to interface the Programming Executive with AutoMax systems created on a VAXVMS\* system. If you do not have AutoMax systems in a WAX\*, select "No". If you select "Yes", the ASD files will be repited into subdirectory C:VASD.
- Step 6. A text file, README.AMX, consains information on the compatibility, enhancements, and changes for AutoMax V3.3. You will be prompted for whether you want to read the file or not. If you select "Yes", the file will be displayed if you select "No", you can read or print out the file later by select ing the "Read Me" icon from the AutoMax Executive group (for example, AMXV33A for AutoMax Version 3.3A) in the Windows Process.
- Step 7. You will be prompted for whether you want the instaprogram to add the command SET DCSEXDRV~<DRV>\<RPE>\<AMXS> to your ALTOEXEC.6AT No. This will allow you to run the AutoMax Executive software by selecting the 'AutoMax V3" icon from the AMXV33A group in the Windows Program Manager.
- Stop 8. You will be prompted for whether you want to replace the existing \_DEFAULT/PIF tile with one that assigns the value -1 to the Memory Requirements lie ds. The original file will be renamed \_WINDEF.PIF. If you select "No", the AutoMax Programming Executive software may not run properly on your personal computer. In his case, the \_DEFAULT.PIF lie must be exited to place the value -1 in the Memory Requirements fields.
- Step 9. When the installation has been completed, a message will be displayed. You have the option coasing Windows and returning to BQS or returning to the Windows Program Manager.

If you installed the Single Lser Upgrade (M/N or CSB/), remember to update the new skaleton lifes with any custom information from your old skeleton files and then delate all of the USKELTON files from the <AMX3> directory. Also, remember to relicout your computer before attempting to run the AutoMax Programming Executive.

# 3.0 NETWORK INSTALLATION

Use the following procedure to install the AutoMex Programming Executive software M/N 57C345 (Shared Full 5 Users) or M/N 57C346 (Shared Upgrade 5 Users) onto the network server hard diak. At the completion of this procedure, you should perform the network hold install procedure (described in sertion 3.1) on each of the network nodes that will use the AutoMax Executive software.

Step 1 To begin installing the AutoMax Executive software, insert. The AutoMax click labeled "1" in tlooply drive A: or B:.

Type WIN A JINSTALL <CR> or WIN BRINSTALL <CR>

Refere installing any files, the Install program will display two messages. The first measage describes the type of installet on (e.g., Shared S User or Shared S User Ubgrade); the second lists the number of diskettes required for the Install procedure and the amount of hand disk space required for the AutoMax Executive software.

Step 2. You will be prompted for the drive and subdirectory in which to Install AutoMax Executive V3.3. The defaults are as follows.

<DRV>:(<RPE>)<AMX3>

#### where:

<DRV> is the hard drive where Windows is installed <RPE> is the ReSource subdirectory <AMX3> is the AutoMax V3.3 subdirectory <WORK\_DRV> is the user work drive <WORK\_DR> is the user work directory

You can make changes to only of the above parameters.

Step 3 1 AutoMax task skeleton files (SKELETON.\*) are found in the instell directory, the Install procedure will display a measage stalling that the existing AutoMax task skeleton files (SXELETON.\*) have been re-named to USKE. ON.\*.

The install procedure will install new AutoMax task skeleton t ios (SKELETON.\*). After the install is completed, you must update the new skeleton files with any custom information from your old skeleton files (USKELFON.\*), and then delate the old skeleton files.

Step 4 The Install procedure will begin writing (les to the newwork server hard drive. After disk 1 is installed, you will be prompted to replace disk 1 with the "oppy disk abelet! '2", and so forth for the remaining diskedes. Be sure to respond appropriately each time to the "OK" prompt in continue the installation. The ReSource Auto Max Executive software will occupy approximately 6.5 mogebytes of momory on the hard disk when installed.

You can abort the installation procedure at any point by selecting Exit. If you abort the installation procedure, you must delete all of the lifes in the <AMX3> and <TEMP> subdirectories.

During the installation procedure, the following subdirectories will be created on the hard disk if they do not already exist:

<ORV>(<RPE>\<AMX3> <ORV>(<RPE>\<AMX3>)TEMP <WORK\_DRV>(<WORK\_DR>

- Slep 5. A text Ille, README.NET, contains information performing to using the AutoMax Programming Executive as a shared program on a network. You will be prompted for whether you want to read the file or not. If you select "Yes", the file will be displayed. If you select "No", you can read or print out the file later by selecting README.NET from the <AMX3> directory list using the Windows File Manager.
- Step 6. A message will be displayed that describes how to install the AutoMax Programming Executive software onto a node on the network. The node installason procedure should be done inimicately after completing this procedure.
- Step 7. A message wit be displayed stating that the installation is contolete. You have the option closing Windows and returning to OOS or returning to the Windows Program Macager.

If you installed the Shared 5 User Lipgrade (M/N 570346), remember to update the new skelcton files with any custom information from your oto skeleton files and then delete all or the USKELI ON files from the </AMX3> directory

Step 8. Run the Network Node Install procedure (see section 3.1) on each of the network nodes.

3.1 Installing the AutoMax Executive on a Network Node

> Use the following procedure to install the AutoMax Programming -Executive software on a network node.

Step 1. From a node workstation, log on to the network drive and directory that one ains the AutoMax Executive software. Type.

WIN INSTALL

- Step 2. A message will be displayed that describes the Shared User Node Installation. Select "OK" to begin the installation procedure. The AutoMax Executive \*.INI file AutoMax startup file, and Norton Editor will be written to the local hard drive
- Slep 3. You will be prompted for whether you want to install ASD as part of AutoMax Executive V3.3. The ASD (AutoMax Software Obsigner) free will enable you to interface the Programming Executive with AutoMax systems created on a VAX/VMS system. If you do not have AutoMax systems on a VAX, select "No". If you select "Yes", the ASD lifes will be copied into subdirectory C:VASD.
- Step 4. A text file, BEADME.AMX, contains information on the compatibility, enhancements, and changes for AutoMax V3.3. Yos will be prompted for whether you want to read the file or not. If you select "Yes", the file will be displayed, "I you select "No", you can read or print out the file later by selecting the "Read Me" icon from the AMXV33A group in the Windows Program Manager.

- Step 5. You will be prompted for whether you want the Install program to acid the command SET OCSEXDRV—<ORV>\< RPE>\<AMX3> to your AUTOEXEC BAT file. This will allow you to run the AutoMax Executive software by selecting the 'AutoMax V3' icon from the AMXV33A group in the Windows Program Manager.
- Step 6. You will be prompted for whether you want to replace the existing \_DEFAULT.PIF file with one that assigns the will one in to the Memory Requirements fields. The original file will be renamed \_WINDEF.PIF. If you select "No", the AutoMax Programming Executive software may not run properly on your persone, computer. In his case, the \_DEFAULT.PIF file must be edited to place the value --1 in the Memory Requirements fields.
- When the instal ation has been contoleted, a message will be displayed. You have the option closing Windows and returning to COS or returning to the Windows Program Manager.

### 3.2 Adding Network Users

The number of users having access to the AutoMax Executive software on the network can be increased by using the Add Users utility (MIN 57C347). Note that the AutoMax Programming Executive software (MIN 57C345 - Shared Full 5 User) must exist on the network server hard drive before this utility can be used. Use the following procedure to run the Add Users utility.

Step 1. Insert the AutoMax disk labeled 'Add Users' in Foppy drive A: or B:.

Type At\ADDUSERS <CR> or B:\ADDUSERS <CR>

You will be prompted for the directory where the AutoMax Executive software is located. The default is

<DRV>:(<RPE>)<AMX3>

where.

<DRV> is the hard drive where Windows is installed <APE> is the ReSource subdirectory <AMX3> is the AutoMax V3.3 subdirectory

Siep 2. Press ENTER to accept the default, or enter the directory path

The current number of users will be disp syed, and you will be prompted for the number of users to be added.

Step 3. Enter the number of users to be added.

The new total number of users will be displayed.

Step 4. Run the Network Node Install procedure (see section 3.1) on each of the new nodes.

# 4.0 RUNNING THE AutoMax PROGRAMMING EXECUTIVE SOFTWARE

To run the AutoMax Executive software, type AUTOMAX3 from any drive or directory.

Note that you can install AutoMax Executive V3.3 on the same personal computer with AutoMax Executive V2. However, if you want to be able to run both versions without having In edit your AUTOEXEC BAT file each time you switch, you must run AutoMax Executive V3.3 using the command "AUTOMAX3" at the DOS prompt. The "ALTOMAX3" command will rivoke both Windows and AutoMax Executive V3.3. AutoMax Executive V2 is still invoked using "AUTOMAX2".

4 you choose to run AutoMex Executive V3.3 from Inside Windows i.e., by selecting the AutoMex Executive V3.3 foon from the AMXV53A, group, and you want to be sole to run AutoMex Executive V2, you will need to odif your AUTOEXEC.8AT file. You must edit this file cach twne you want to switch between the two versions if you want to run AutoMex Executive V3.3 from inside Windows. The AUTOEXEC,SAT file command SET DOSEXORV must be exited as follows:

SET DOSEX0RV - driveysubdirectory

where drive/subdirectory is the drive and subdirectory in which the AutoMax Executive V2 or V3.3 software you want to run next is stored. For example:

SET DOSEXORV=C \RPE\AMX3

Note that you will have to re-boot your personal computer in order for the edited AUTOEXEC.BAT file to take effect.

When you run AutoMax Executive V3.3, the first screen displayed after the name and copyright information is the System Coolegurates. Choose the Setup menu and then select AutoMax, Communication, or Print to run the AutoMax configuration procedures. This will allow you to make changes to the AutoMax Executive V3.3 configuration. See "Modifying the AutoMax Executive V3.3 Configuration" in the AutoMax Programming Precisive instruction. Manual (J2:3045) for detailed instructions.

Forward To: Reliance Electric RGA Technical Publications 25001 Tungsten Road Cleveland, OH 44117

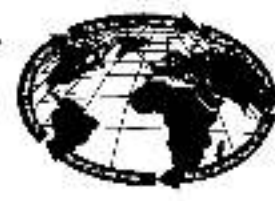

Technices' Winning Informatickee OFF

### V\*S DRIVES & INDUSTRIAL CONTROLS DOCUMENTATION IMPROVEMENT FORM

Document Number: ----

Page Number(s):-

**Commente:** (Please give chapters, page numbers or specific paragraphs that the change will after. Include markups from the document or attach additional pages if necessary.)

What will this improvement suggestion provide?\_

| rgiralor                     | Cl.y: State:ZIP:  |
|------------------------------|-------------------|
| Xompany:                     | Phone: ( )        |
| edress:                      | Date:             |
| icohnical Wilney Kiemal Use: | Follow-Up Action: |
|                              |                   |

ELECTRIC

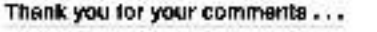

## TRAINING AND AUDIO/VISUAL PRODUCTS

Reliance Flectric offers a wide variety of inclustrial Training courses for electricians, electronic technicians and engineers who are responsible for the installation, repair and maintenance of production equipment and systems.

Professional quality A/V Programs areals available. These programs have been designed to provide years of ellipient in-house training. Available for playback at the user's convenience, these videotape programs allow individual or groups to learn or review subjects at any time.

Printed reference materials come with all diagnostic and troubleshooting programs.

### Training Couraes

| No.  | Title                                                              |  |  |  |  |
|------|--------------------------------------------------------------------|--|--|--|--|
|      | INDUSTRIAL CONTROLS COURSES                                        |  |  |  |  |
| 3-10 | AutoMate 15/20 Meintenance and Troubleshooting                     |  |  |  |  |
| 3-11 | AutoMate 30/40 Maintenance and Troubleshooting                     |  |  |  |  |
| 3.14 | Shark* X and XL Programming, Maintenance, and Troubleshooting      |  |  |  |  |
| 3-17 | AutoMate 15/20 Application Programming                             |  |  |  |  |
| J-16 | AutoMate 30/40 Application Programming                             |  |  |  |  |
| 3-19 | AutoMate 40 Advanced Application Programming                       |  |  |  |  |
| 3-20 | AutoMex*/DCS 5000 Application Programming                          |  |  |  |  |
| 3-2* | Advanced AutoMax/UCS 5000 Application Programming                  |  |  |  |  |
|      | DISTRIBUTED DIGITAL CONTROL SYSTEM COURSES                         |  |  |  |  |
| 5-0  | Maintenance and Troubleshooting AutoMax/DCS D-C Drives and Systems |  |  |  |  |
| 5-3  | Control Block and Ladder Programming of AutoMax/DCS D-C Systeme    |  |  |  |  |
| 5-4  | Reliance <sup>®</sup> Basic Programming Language                   |  |  |  |  |
| 5-5  | D-C Drives and Introduction to AutoMax/DCS                         |  |  |  |  |
| 5-6  | Introduction to the Use of the Baliance Programming Terminal       |  |  |  |  |
| 5-7  | Programming the AutoMax/DCS Dual Axis Module                       |  |  |  |  |
| 8-8  | Maintenance and Troubleshooting AutoMax/DCS A/C Drives and Systems |  |  |  |  |

### Audio/Visual Products

| Order No. | Title                                                                    | Format    | Price |
|-----------|--------------------------------------------------------------------------|-----------|-------|
|           | AutoMate 35 PROGRAMMABLE<br>CONTROLLER PROGRAMS                          |           |       |
| TM2204    | AutoMate 35 Programmeble Controller<br>Diagnostics using the CRT         | Videolape | \$725 |
| TM2205    | AutoMate 35 Programmable Controller<br>I/O Functions and Timubleshocking | Videotape | 725   |
|           | NEW VIDEO TRAINING PROGRAMS                                              |           |       |
| VMBA001   | Fundamentals of A-C Motors<br>Descends of Dicital Controls               | Videotace | \$495 |
| VWVS001   | GP2020 Video Training<br>BP2020 Video Training                           | Videotape | 496   |
| VWVS005   | Basics of A-C Drives                                                     | Videotace | 495   |

For details and prices on these courses, audio/visual products and FREE Training Schedule Brochure, HD-405, contact:

> Industrial Training Department Reliance Electric 35000 Curris Boulevard Eastlake, Chio 44095

Call Toll Free:

800-RELIANCE

(800-735-4262) Data or Prices aubject to change without notice.

RELIANCE

ZA-226c

Reliance Electric / 24703 Euclid Avenue / Cleve and, Ohio 44117 / 216-266-7000

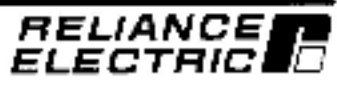